# iMist2 Setup Guide – Part 1

## If retrofitting iMist2-ready remote hardware, see mistaway.com/25550 for instructions.

## **Connect Gateway to Internet**

- Locate the modem or router that provides an internet connection to customer's property.
- Thread antenna (yellow stripes) onto coax connector on gateway.
- Connect gateway to router with Ethernet cable.
- Connect gateway to power with adapter. Orient connector as shown (ridges on top) and gently push the connector into power port.
- Indications: Red Power, Blue Internet on, Green connection with iMist.
- All three lights will come on. After 3 secs, green and blue lights will go off. In about two minutes, after gateway completes bootup and downloads any firmware updates, green and blue lights should come on and stay on.

#### **Add Customer and Associate Gateway**

|              | ai Alai ♥ 8-26 AM                                                                   | as Alar ♥ 8-26 AM 💻                    | ar Nar ♥ 8-27.000<br>= < iMist Save                                                  | a Alai ♥ Bizzam                                                                      |
|--------------|-------------------------------------------------------------------------------------|----------------------------------------|--------------------------------------------------------------------------------------|--------------------------------------------------------------------------------------|
|              | Admin HABU                                                                          | CUSTOMER MANAGER                       | CREATE CUSTOMER                                                                      | EDIT CUSTOMER                                                                        |
|              |                                                                                     | Q Search Customers                     |                                                                                      | Hornsby, Tim                                                                         |
|              | Misting Units                                                                       |                                        | HABU Misting Ltd 🗸                                                                   | COMPANY                                                                              |
|              | Gateways                                                                            | HABU Misting Ltd                       | CUSTOMER ACCESS LEVEL                                                                | HABU Misting Ltd v                                                                   |
| Add Customer |                                                                                     | BERKEMEYER, DON<br>HABU Misting Ltd    | <ul> <li>Full – website and</li> </ul>                                               | MOBILE ONLY                                                                          |
| from Ann     | Customers                                                                           | BETTY, BITTY                           | dealer app                                                                           | FIRST NAME                                                                           |
| пошарр       | Log Out                                                                             | FRANCIS, FIONA                         | Mobile - customer                                                                    | Tim                                                                                  |
|              |                                                                                     | HABU Misting Ltd                       | app only                                                                             | LAST NAME                                                                            |
|              |                                                                                     | HABU Misting Ltd                       |                                                                                      | Hornsby                                                                              |
|              |                                                                                     | HORNSBY, TIM<br>HABU Misting Ltd       | DEALER<br>FULL ACCESS                                                                | EMAIL<br>webmaster@embeddedengineer.com                                              |
|              | w3.0                                                                                | JACKSON, ANN                           | MOBILE_ONLY                                                                          | ADDRESS                                                                              |
|              | Select Customers                                                                    | Add New Customer                       | Input Customer Info                                                                  | Save Customer                                                                        |
|              | a Alariz 8-28 AM + Add                                                              | ini Alar ♥ 8-29 AM ■                   | ai A7AT ♥ B2B AM ■<br>= < iMist                                                      | ut ATAT ♥ 832AM ■                                                                    |
|              | haba@mistaway.com                                                                   | GATEWAY MANAGER                        | ADD GATEWAY                                                                          | ADD CUSTOMER                                                                         |
|              |                                                                                     | Q Search Gateways                      | Before proceeding, please verify:                                                    | Enter a few characters of the customer's                                             |
|              | Misting Units                                                                       | Check                                  | The customer has been created in the                                                 | name and then select the customer to<br>associate with the activation.               |
|              | Gateways                                                                            | on Pair Unis                           | The gateway is plugged into a live                                                   | Q Cleo                                                                               |
|              | Customers                                                                           | 1UNIT 4195BC                           | and blue lights on. (After the gateway is<br>plugged in, it may take up to 2 minutes | JACKSON, CLEO                                                                        |
|              |                                                                                     | Don Berkemeyer                         | for for all the lights to come on).                                                  |                                                                                      |
|              | Log Out                                                                             | Don Berkemever                         |                                                                                      |                                                                                      |
|              |                                                                                     | 1 UNIT 300083                          | Add Gateway                                                                          |                                                                                      |
|              | -40                                                                                 | Elbert Johnson                         | Customer Manager                                                                     |                                                                                      |
|              |                                                                                     | 95A191 Long                            |                                                                                      |                                                                                      |
| Associate    | v3.0                                                                                | Range 3 40<br>1 UNIT 954191            | X Cancel                                                                             |                                                                                      |
| Gateway with | Select Gateways                                                                     | Add New Gateway                        | Confirm Instructions                                                                 | Enter Customer and Select                                                            |
| Customer     | antivar ♥ 8-32.AM ■                                                                 | ali Alat ♥ 8-32 AM<br>≡ < iMÎst        | all ∧ kr ♥ biss AM ■<br>= < iMİst                                                    | ar A/A/ ♥ B-30 AAA ■<br>= < IMÎst                                                    |
|              | ADD GATEWAY                                                                         |                                        | GATEWAY ADDED 👁                                                                      | UNABLE TO ADD GATEWAY. $	imes$                                                       |
|              | Enter the 6 character MAC address from<br>either the sticker on the box or the back |                                        |                                                                                      |                                                                                      |
|              | of the gateway.                                                                     |                                        | associated with Cleo Jackson.                                                        | a live Ethernet connection with the red,<br>green and blue lights on. (After the     |
|              | Q 300273 O                                                                          |                                        |                                                                                      | gateway is plugged in, it may take up to<br>2 minutes for for all the lights to come |
|              | C88ED1FF-FF300273                                                                   | S <sup>10</sup> E                      |                                                                                      | on).                                                                                 |
|              |                                                                                     | Adding gateway.                        |                                                                                      |                                                                                      |
|              |                                                                                     | This usually takes less than a minute. |                                                                                      |                                                                                      |
|              |                                                                                     |                                        |                                                                                      |                                                                                      |
|              |                                                                                     |                                        | Pair Misting Units                                                                   | 3 Try Again                                                                          |
|              |                                                                                     |                                        | Gateway Manager                                                                      | Gateway Manager                                                                      |
|              | Enter MAC and Select                                                                | Adding Gateway                         | If Added, Pair or<br>Return to Gateways                                              | If Unable to Add, confirm gateway lights and try again                               |

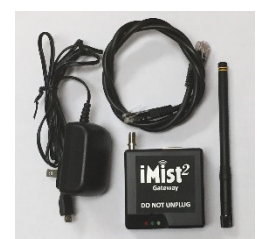

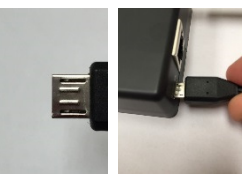

MIST

# iMist2 Setup Guide – Part 2

#### Pair Misting Unit with Gateway (at the misting unit)

Select Gateway to Pair

| ATAT \$ 8-29 AM                 | + Add     | aratst ♥ 8-36 AM | + Add                          |  |
|---------------------------------|-----------|------------------|--------------------------------|--|
| Admin HABU<br>atrugmistaway.com |           | GATEWAY MANAGER  |                                |  |
| listing Units                   |           |                  |                                |  |
| Gateways                        | Pair Unic |                  | ieck<br>inecti<br>>0 Pair Unit |  |
| ustomer                         | -66       | Cleo Jackson     | N 46                           |  |
| Log Out                         | -10       | Don Berkemeyer   | 、 - 🖊                          |  |
|                                 | 4         | Don Berkemeyer   | <b>∖</b> -€                    |  |
|                                 | -60       | Don Berkemeyer   | <b>-</b> •€                    |  |
|                                 | -11       | Elbert Johnson   | <b>→</b>                       |  |
| 3.0                             |           | 95A191 Long      |                                |  |

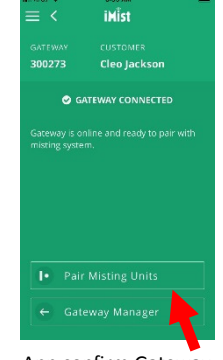

App confirm Gateway Connection. Press Pair Misting Units

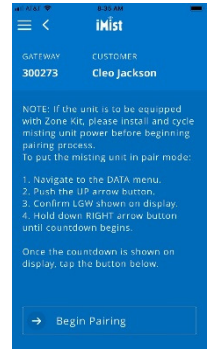

Confirm Instructions and press Begin Pairing

#### Put Node on Misting Unit into Pairing Mode

- DATA menu, UP arrow, select LGW. Press and hold Green/Arrow button for 3 seconds.
- GWL ON and countdown starts.

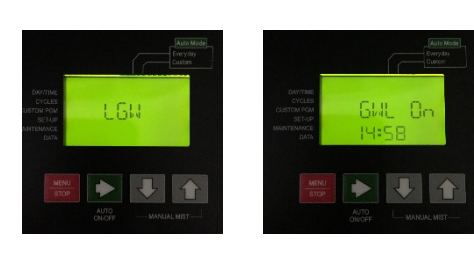

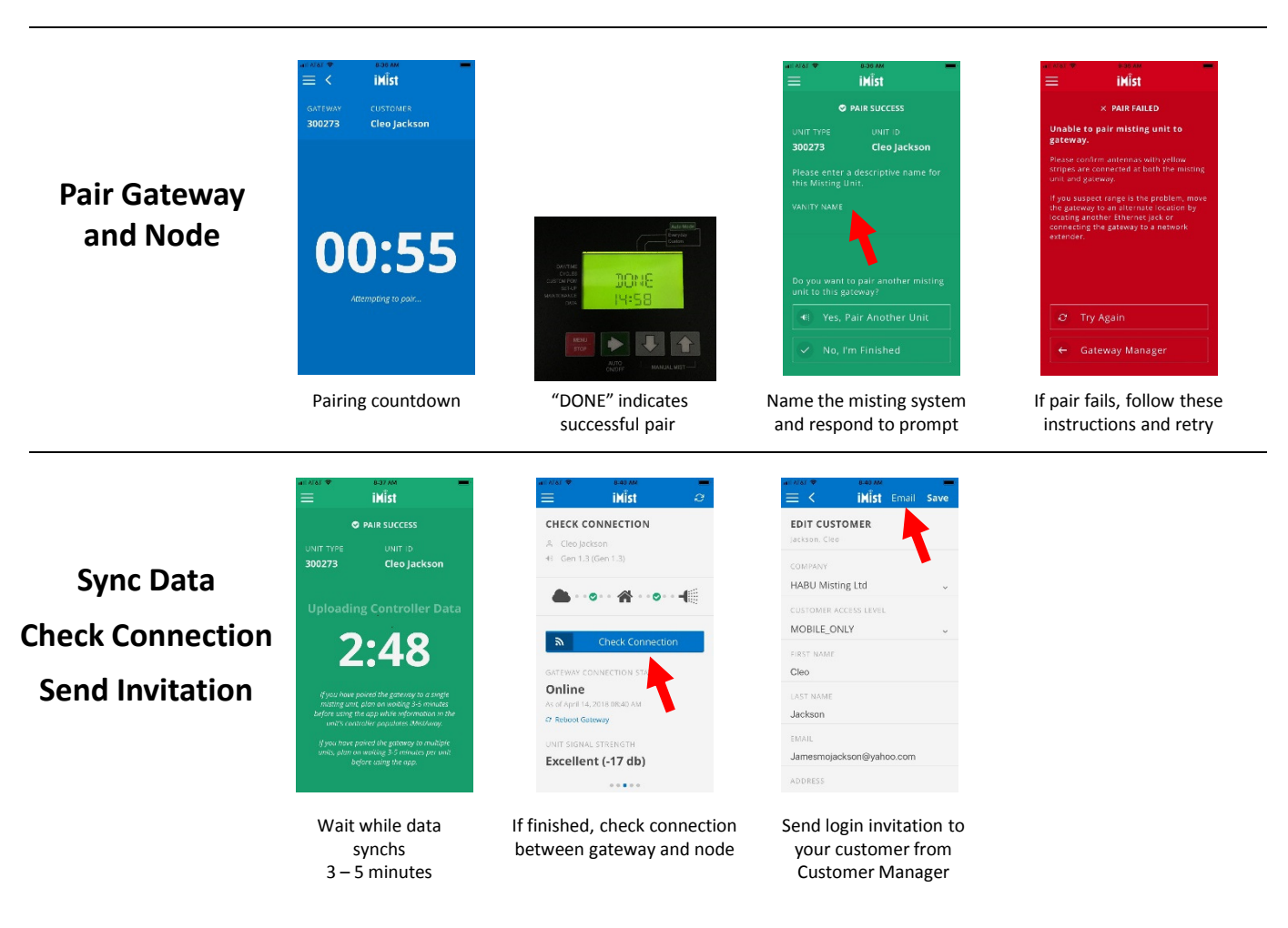